## **Chapter 2 Practice Directions**

- 1. Before opening up IDLE, we need to save the game assets that we will be using this chapter to our game directory folder. Assets are images, videos, or other media that are not code but are part of your game. Navigate out to Google Classroom and find the assignment for this Chapter.
- 2. Select the vampire.png image to view the preview screen for the image.

| e 🗧 vergen ong                                                                                                    | Open w                    | n SysCloud Encryption _ · | 🗶 Open with Kard 🖶 📑 |
|----------------------------------------------------------------------------------------------------|---------------------------|---------------------------|----------------------|
|                                                                                                    |                           |                           |                      |
| and the second second se |                           |                           |                      |
|                                                                                                    |                           |                           |                      |
|                                                                                                    |                           |                           |                      |
|                                                                                                    |                           |                           |                      |
|                                                                                                    | Independent Prac          |                           |                      |
|                                                                                                    | 0                         |                           |                      |
|                                                                                                    |                           |                           |                      |
|                                                                                                    | Contraction and the state | Second V                  |                      |

3. Click the three dots at the top right corner and select the "Open in new window" option from the list.

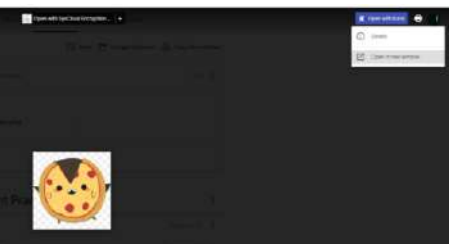

4. In the new window that opens up, click the Download button in the top right corner to download the image.

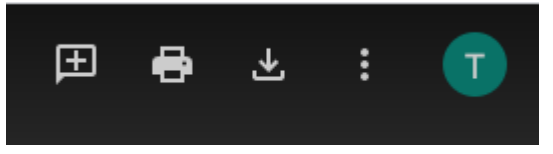

5. You will see your downloaded image appear in a task bar along the bottom of your browser window.

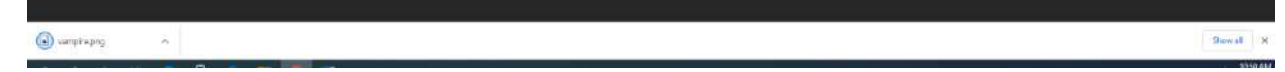

6. Our game assets must be saved in the same folder on the PC that our actual game file is saved in. That is why we created the game directory folder last chapter. Click the "Show All" button in the bottom right corner on the task bar.

| 🕢 vəmpirə.prog | à | See if | ж     |
|----------------|---|--------|-------|
|                |   |        | 0.614 |

7. A list of all of your Downloads will open up.

| vampire.png                                                                   | × |
|-------------------------------------------------------------------------------|---|
| https://doc-0k-68-docs.googleusercontent.com/docs/securesc/eb1qat8efjpn2mrc1f |   |
|                                                                               |   |
| Show in folder                                                                |   |

8. Click "Show in folder".

| vampire.png                                                                   | × |
|-------------------------------------------------------------------------------|---|
| https://doc-0k-68-docs.googleusercontent.com/docs/securesc/eb1qat8efjpn2mrc1f |   |
|                                                                               |   |

9. This will take you to your Downloads folder on your PC.

| V Today (1)     |                    |          |       |
|-----------------|--------------------|----------|-------|
| 🗹 🖹 vampire     | 1/22/2021 10:50 AM | PNG File | 46 KB |
| ∨ Yesterday (2) |                    |          |       |

10. Copy or cut the vampire.png file.

11. Navigate to your vampire\_pizza\_directory folder on your H: or V: drive. You may have to click the "This PC" link in the menu at the left and then find your student drive and the appropriate folder.

| <ul> <li>Quick access</li> <li>teachericons *</li> <li>Downloads *</li> <li>Documents *</li> <li>Pictures *</li> <li>2020-21</li> <li>Download 4</li> </ul> | Name VampirePizzaAttack | Date<br>1/19 |
|----------------------------------------------------------------------------------------------------|-------------------------|--------------|
| Target Market ar<br>Wacky Product F<br>OneDrive                                                                                                    |                         |              |

12. Paste the image file into your vampire\_pizza\_directory folder.

| ↑ Name                  | Date modified      | Туре     | Size  |
|-------------------------|--------------------|----------|-------|
| Quick access            | 1/19/2021 4:33 PM  | PY File  | 2 KB  |
| eachericons 🖈 📄 vampire | 1/22/2021 10:50 AM | PNG File | 46 KB |
| - Downloads 🖈           |                    |          |       |
| 🗄 Documents 🖈           |                    |          |       |
| Nictures 🖈              |                    |          |       |
| 2020-21                 |                    |          |       |
| Puzzle 4                |                    |          |       |

13. You can close out of your Windows Explorer window after you have saved your image to the folder.

14. We are now ready to start adding code to our file that we created in Chapter 1. Using your Windows button menu, find and launch your IDLE program.

| Best | match               |            |   |   |
|------|---------------------|------------|---|---|
| 20   | IDLE (Python<br>App | 3.8 64-bit | ) |   |
| Sear | h the web           |            |   |   |
| Q    | idle - See web res  | ults       |   | > |
|      |                     |            |   |   |
|      |                     |            |   |   |
|      |                     |            |   |   |
|      |                     |            |   |   |
|      |                     |            |   |   |
|      |                     |            |   |   |
|      |                     |            |   |   |
|      |                     |            |   |   |
|      |                     |            |   |   |

IDLE is the integrated development environment associated with Python. It is made up of a code editor where you type your code along with other helpful tools that allow you to write, save, and test run programs.

IDLE is designed to recognize Python code, compile Python code, and provide basic debugging tips to programmers if there are problems with their code.

15. Your IDLE window should look something like this once it has launched.:

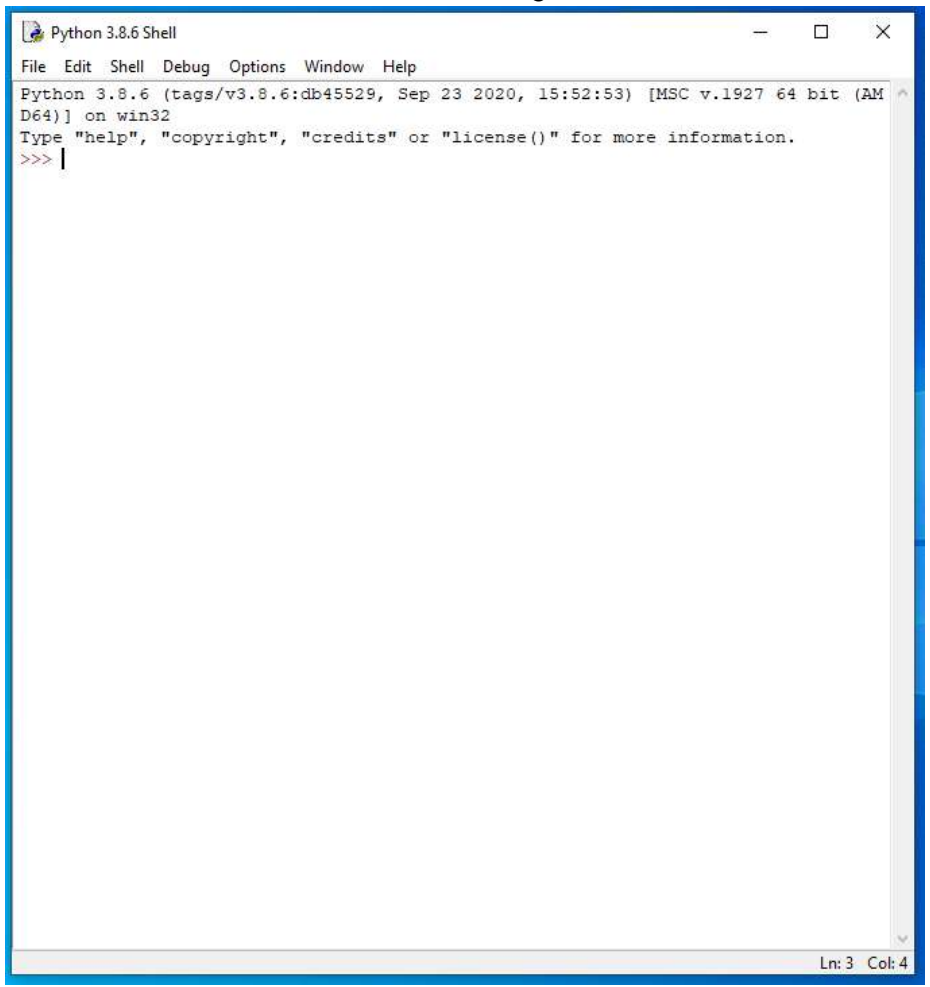

On Startup, IDLE will display the Python Shell, which can be used to give commands to the computer's operating system. Since we are viewing the shell through IDLE and not the actual command prompt window, the commands that we type into the Shell will not communicate directly with our operating system. However, you can type similar commands in the Python Shell directly from the Python program (not through IDLE) and, if you have permission to access the operating system's commands, you can communicate with the computer's operating system that way.

In IDLE, the shell is mainly used as a launching screen for other activities that we will do, like writing code for our game or debugging a file.

16. Go to File > Open and then browse to find your VampirePizzaAttack file that we created last chapter and open it.

| 👌 Open               |                |                       |                   |         |      |          |                     | ×    |
|----------------------|----------------|-----------------------|-------------------|---------|------|----------|---------------------|------|
| 🗧 🕂 🔶 🔶 Th           | is PC → Docume | nts (H:) > vampire_pi | izza_directory    | ~       | Ō    | ,₽ Searc | h vampire_pizza_dir | rect |
| Organize 🔻 New folde | er             |                       |                   |         |      |          | •                   | 0    |
| 10:1                 | Name           | ^                     | Date modified     | Туре    | Size |          |                     |      |
| Quick access         | 💹 VampirePi    | zzaAttack             | 1/19/2021 4:33 PM | PY File |      | 2 KB     |                     |      |
| 👆 Downloads 🖈        |                |                       |                   |         |      |          |                     |      |
| 🔮 Documents 🖈        |                |                       |                   |         |      |          |                     |      |
| 📰 Pictures 🛛 🖈       |                |                       |                   |         |      |          |                     |      |
| 2020-21              |                |                       |                   |         |      |          |                     |      |
| Puzzle 4             |                |                       |                   |         |      |          |                     |      |

- 17. Your Python file and code from last chapter will open up.
- 18. We will now begin to code the next part of our game. I like to make my coding window larger so that I can see all of my code a bit better, but that is a personal decision. Remember as we move through these exercises that your spelling, capitalization, and indentation should match. If it doesn't, your program likely won't work.

19. Click at the end of Line 20 after the code to set the display caption.

- 20. Press ENTER twice.
- 21. Type the code that you see on Lines 22 24 of the screenshot below:

```
18 #Create window
19 GAME_WINDOW = display.set_mode(WINDOW_RES)
20 display.set_caption('Attack of the Vampire Pizzas!')
21 
22 #Set up the enemy image
23 #Load the image into the program
24 pizza_img = image.load('vampire.png')
25 #-----
```

Lines 22 and 23 contain comments describing what this block of code does.

Line 24 creates a new variable called pizza\_img. The variable's value is set to be equal to the vampire.png image. Remember, all image files must be saved in the same folder as your code file or it won't work. The image.load() command is used to load an image into your game.

22. Press ENTER.

23. Type the code that you see on Lines 25 – 28 of the screenshot below:

```
display.set caption('Attack of the Vampire Pizzas!')
20
21
22
   #Set up the enemy image
23
   #Load the image into the program
24 | pizza img = image.load('vampire.png')
25
   #Convert the image to a surface
26
   pizza surf = Surface.convert alpha(pizza img)
27
   VAMPIRE PIZZA= transform.scale(pizza surf, (100, 100))
28 GAME WINDOW.blit(VAMPIRE PIZZA, (900, 400))
   ±-----
29
```

Line 25 contains another comment explaining what the next few lines of code will do.

Line 26 creates a variable called pizza\_surf and sets its value to be the result of the Surface.convert.alpha() method. The Surface.convert.alpha method will convert our pizza\_img variable image (in other words, our vampire.png image) to be a surface in our game instead of an actual image. What this means is that the image will be treated the same way as other background elements in our game, like background pictures. This will prevent problems later. If you don't want your user to be able to interact with something in the game, then you should change it to a surface.

So, Line 26 converts the vampire.png image to a surface and assigns that surface to the pizza\_surf variable.

Line 27 creates a constant variable called VAMPIRE\_PIZZA. The transform.scale method that you see on Line 27 will scale the specified image/variable (in this case, our pizza\_surf surface image) to the specified measurements. In this game, our vampire pizza surface image will be 100 pixels wide and 100 pixels high, which is why you see the scale settings on Line 27 as 100, 100.

Once the pizza\_surf image is scaled down to the size we want, we assign that new image (the scaled down surface image) to the VAMPIRE\_PIZZA variable.

To do a quick review: Line 24 uploads the vampire pizza image into our game and assigns it to the variable of pizza\_img. Line 26 takes the pizza\_img image and turns it into a surface. Line 27 scales the surface image down and assigns the new, smaller image to the VAMPIRE PIZZA variable.

Line 28 uses the constant GAME\_WINDOW variable to blit the VAMPIRE\_PIZZA image variable. To blit an image means to display it on the screen in the game. The location coordinates of 900, 400 describe where the game window should blit the image. Remember, you've already scaled down the surface image size to what it needs to be. Now, Line 28 will let you choose where that surface image displays at in your game window.

24. Before we go any further, we are going to change our game window size. Right now, with the image blitting at the coordinate of 900, 400, our game window is too small to see the image. At the top of your code (Lines 11 and 12), change the WINDOW\_WIDTH variable to 1100 and the WINDOW\_HEIGHT variable to 600.

```
#-----
#Define constant variables
#Define the parameters of the game window
WINDOW_WIDTH = 1100
WINDOW_HEIGHT = 600
WINDOW_RES = (WINDOW_WIDTH, WINDOW_HEIGHT)
```

\_\_\_\_\_

25. Go to File > Save. Before we test our game, we need to save it.

| 🌛 Va                       | mpire                                           | PizzaAtta         | ck.py -                                                  | H:/vampir        |
|----------------------------|-------------------------------------------------|-------------------|----------------------------------------------------------|------------------|
| File                       | Edit                                            | Format            | Run                                                      | Options          |
| N                          | ew File                                         |                   | Ctrl+N                                                   | I                |
| 0                          | pen                                             |                   | Ctrl+0                                                   |                  |
| 0                          | pen M                                           | odule             | Alt+M                                                    |                  |
| Re                         | ecent F                                         | iles              |                                                          | •                |
| M                          | lodule                                          | Browser           | Alt+C                                                    |                  |
| Pa                         | ath Bro                                         | wser              |                                                          |                  |
|                            |                                                 |                   |                                                          |                  |
| Sa                         | ave                                             |                   | Ctrl+S                                                   |                  |
| Sa<br>Sa                   | ave<br>ave As                                   |                   | Ctrl+S<br>Ctrl+S                                         | hift+S           |
| Sa<br>Sa<br>Sa             | ave<br>ave As<br>ave Cop                        | <br>oy As         | Ctrl+S<br>Ctrl+S<br>Alt+Sh                               | hift+S<br>iift+S |
| Sa<br>Sa<br>Sa<br>Pr       | ave<br>ave As<br>ave Cop<br>rint Wir            | <br>py As<br>ndow | Ctrl+S<br>Ctrl+S<br>Alt+Sh<br>Ctrl+P                     | hift+S<br>iift+S |
| Sa<br>Sa<br>Pr<br>Cl       | ave As<br>ave As<br>ave Cop<br>rint Wir<br>lose | <br>py As<br>ndow | Ctrl+S<br>Ctrl+S<br>Alt+Sh<br>Ctrl+P<br>Alt+F4           | hift+S<br>iift+S |
| Sa<br>Sa<br>Pr<br>Cl<br>Ex | ave As<br>ave Cop<br>rint Wir<br>lose<br>cit    | <br>py As<br>ndow | Ctrl+S<br>Ctrl+S<br>Alt+Sh<br>Ctrl+P<br>Alt+F4<br>Ctrl+C | hift+S<br>nift+S |

±\_\_\_\_\_

26. Now, go to Run > Run Module.

🛃 VampirePizzaAttackCh2.py - H:/vampire\_pizza\_directory\_experime

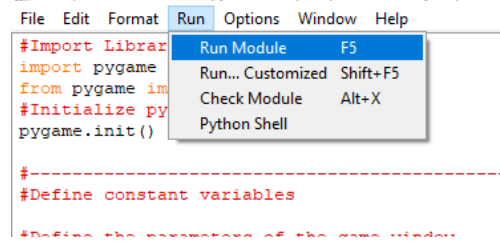

27. After giving your game window time to load, you should see your vampire pizza image in the bottom right corner of your window.

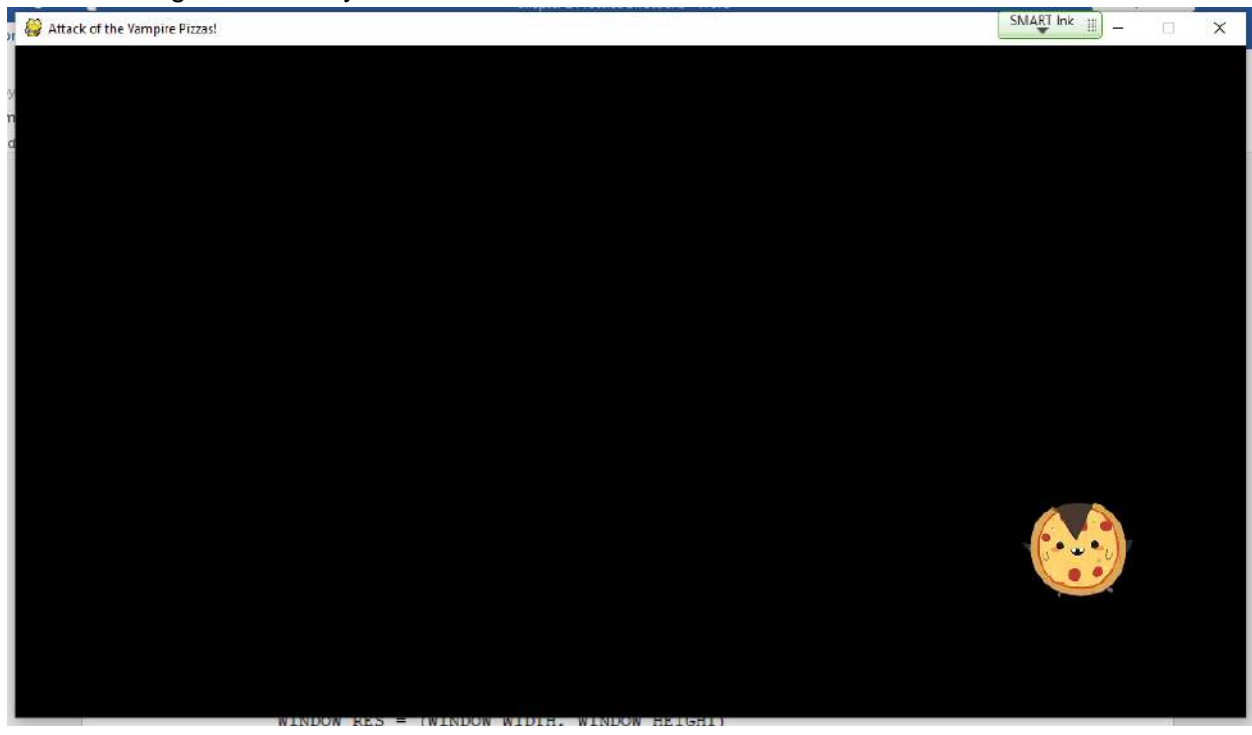

28. You can close out of the Python file. You can also close out of the Python Shell if you still have it open.

```
Final Code:
#Import Libraries
import pygame
from pygame import *
#Initialize pygame
pygame.init()
£_____
#Define constant variables
#Define the parameters of the game window
WINDOW WIDTH = 1100
WINDOW HEIGHT = 600
WINDOW RES = (WINDOW WIDTH, WINDOW HEIGHT)
#_____
#Load assets
#Create window
GAME WINDOW = display.set mode(WINDOW RES)
display.set caption('Attack of the Vampire Pizzas!')
#Set up the enemy image
#Load the image into the program
pizza img = image.load('vampire.png')
#Convert the image to a surface
pizza surf = Surface.convert alpha(pizza img)
VAMPIRE_PIZZA= transform.scale(pizza_surf, (100, 100))
GAME WINDOW.blit(VAMPIRE PIZZA, (900, 400))
±-----
                                 _____
#Start main game loop
#Game loop
game running = True
while game running:
±_____
#Check for events
   #Checking for and handling events
   for event in pygame.event.get():
      #Exit loop on quit
      if event.type == QUIT:
         game_running = False
£_____
   #Update display.
   display.update()
#Close main game loop
#_____
#Clean up game
pygame.quit()
```